# **Citrix Receiver Installation Guide**

**Uninstall Existing Citrix Receiver Client** (Skip to step 2 if you do not have a prior version of Citrix Receiver installed)

1. Navigate to Control Panel and Programs and Features. Right Click Citrix Receiver and choose uninstall. For Windows 7, Windows 8, and Windows 10 the options past this step are the exact same.

## Windows 7

| en armer a la stade a                 |                                                                                              | A BANK A CAN               | a 😡 inci     |         |             | an a data a la familia da ante a da |  |  |
|---------------------------------------|----------------------------------------------------------------------------------------------|----------------------------|--------------|---------|-------------|-------------------------------------|--|--|
| Control Panel >                       | All Control Panel Items    Programs and Features                                             |                            |              |         |             |                                     |  |  |
| File Edit View Tools Help             |                                                                                              |                            |              |         |             |                                     |  |  |
| Control Panel Home                    | Uninstall or change a program                                                                |                            |              |         |             |                                     |  |  |
| View installed updates                | To uninstall a program, select it from the list and then click Uninstall. Change, or Repair. |                            |              |         |             |                                     |  |  |
| 🚱 Turn Windows features on or         |                                                                                              |                            |              |         |             |                                     |  |  |
| off                                   | Organize 🔻                                                                                   |                            |              |         |             |                                     |  |  |
| Install a program from the<br>network | Name                                                                                         | Publisher                  | Installed On | Size    | Version     |                                     |  |  |
|                                       | IADULITS7D111                                                                                | Delivered by Citrix        | 6/27/2017    |         | 1.0         |                                     |  |  |
|                                       | 35WSmartBridge New                                                                           | Delivered by Citrix        | 3/27/2017    |         | 1.0         |                                     |  |  |
|                                       | Adobe Flash Player 26 ActiveX                                                                | Adobe Systems Incorporated | 7/19/2017    | 19.1 MB | 26.0.0.137  |                                     |  |  |
|                                       | Adobe Flash Player 26 NPAPI                                                                  | Adobe Systems Incorporated | 7/19/2017    | 19.6 MB | 26.0.0.137  |                                     |  |  |
|                                       | 🙏 Adobe Reader XI (11.0.18)                                                                  | Adobe Systems Incorporated | 1/4/2017     | 188 MB  | 11.0.18     |                                     |  |  |
|                                       | Adopt A Highway Program                                                                      | Delivered by Citrix        | 3/27/2017    |         | 1.0         |                                     |  |  |
|                                       | 🕼 Apple Application Support (32-bit)                                                         | Apple Inc.                 | 7/20/2015    | 96.0 MB | 3.2         |                                     |  |  |
|                                       | 🕼 Apple Application Support (64-bit)                                                         | Apple Inc.                 | 7/20/2015    | 109 MB  | 3.2         |                                     |  |  |
|                                       | 🗇 Apple Mobile Device Support                                                                | Apple Inc.                 | 7/20/2015    | 27.9 MB | 8.2.1.3     |                                     |  |  |
|                                       | 🔄 Apple Software Update                                                                      | Apple Inc.                 | 1/22/2015    | 2.38 MB | 2.1.3.127   |                                     |  |  |
|                                       | 💝 Bonjour                                                                                    | Apple Inc.                 | 1/22/2015    | 2.00 MB | 3.0.0.10    |                                     |  |  |
|                                       | Calisto DFU Driver (x64)                                                                     | Plantronics, Inc.          | 1/22/2015    | 912 KB  | 2.4.49092.0 |                                     |  |  |
|                                       | Citrix Receiver 4.8                                                                          | Citrix Systems, Inc.       | 6/26/2017    | 60.0 MB | 14.8.0.1010 |                                     |  |  |

### Windows 10

| Programs and Features                                                       |                                                                                              |                            |                          |                            |                                                                                                    |  |  |  |
|-----------------------------------------------------------------------------|----------------------------------------------------------------------------------------------|----------------------------|--------------------------|----------------------------|----------------------------------------------------------------------------------------------------|--|--|--|
| ← → < ↑ 👩 > Control Panel > All Control Panel Items > Programs and Features |                                                                                              |                            |                          |                            |                                                                                                    |  |  |  |
| Control Panel Home Uninstall or change a program                            |                                                                                              |                            |                          |                            |                                                                                                    |  |  |  |
| View installed updates                                                      | To uninstall a program, select it from the list and then click Uninstall, Change, or Repair. |                            |                          |                            |                                                                                                    |  |  |  |
| Turn Windows features on or                                                 |                                                                                              |                            |                          |                            |                                                                                                    |  |  |  |
| off                                                                         | Organize 🔻 Uninstall                                                                         |                            |                          |                            |                                                                                                    |  |  |  |
| Install a program from the<br>network                                       | Name                                                                                         | Publisher                  | Installed On             | Size                       | Version                                                                                                    |  |  |  |
|                                                                             | VMware Tools                                                                                 | VMware, Inc.               | 7/31/2017                | 78.6 MB                    | 10.1.10.6082533                                                                                                    |  |  |  |
|                                                                             | Remote PC                                                                                    | Delivered by Citrix        | 6/27/2017                |                            | 1.0                                                                                                    |  |  |  |
|                                                                             | Microsoft Office Professional Plus 2013                                                      | Microsoft Corporation      | 6/23/2017                | 48.8 MB                    | 15.0.4569.1506                                                                                                    |  |  |  |
|                                                                             | 🥪 Microsoft Silverlight                                                                      | Microsoft Corporation      | 6/22/2017                | 101 MB                     | 5.1.50907.0                                                                                                    |  |  |  |
|                                                                             | 🝌 Adobe Reader XI (11.0.18)                                                                  | Adobe Systems Incorporated | 6/20/2017                | 460 MB                     | 11.0.18                                                                                                    |  |  |  |
|                                                                             | Citrix Receiver 4.8                                                                          | Citrix Systems, Inc.       | 6/19/2017                | 11.0 MB                    | 14.8.0.1010                                                                                                    |  |  |  |
|                                                                             | Programs and Features<br>→                                                                   | Programs and Features<br>→ | Programs and Features  → | Programs and Features<br>→ | Programs and Features         → ▲ ▲ ▲ Control Panel → All Control Panel Items → Programs and Features         Control Panel Home         View installed updates         Turn Windows features on off         Install a program from the network         View installe updates         Install a program from the network         View install a program from the network         View install a program from the network             View install a program from the network             View install a program from the network             View install a program from the network             View install a program from the network             View install a program from the network             View install a program from the network             View install a program from the network             View are Tools             Patient PC         Microsoft Office Professional Plus 2013         Microsoft Corporation       6/22/2017             Microsoft Silverlight       Microsoft Corporation       6/22/2017             Microsoft Silverlight       Microsoft Corporation       6/22/2017       4 |  |  |  |

### **Install Latest Citrix Receiver Client**

2. Browse to <u>http://webportal.dot.state.mn.us/</u> and click on the Citrix Client Tab.

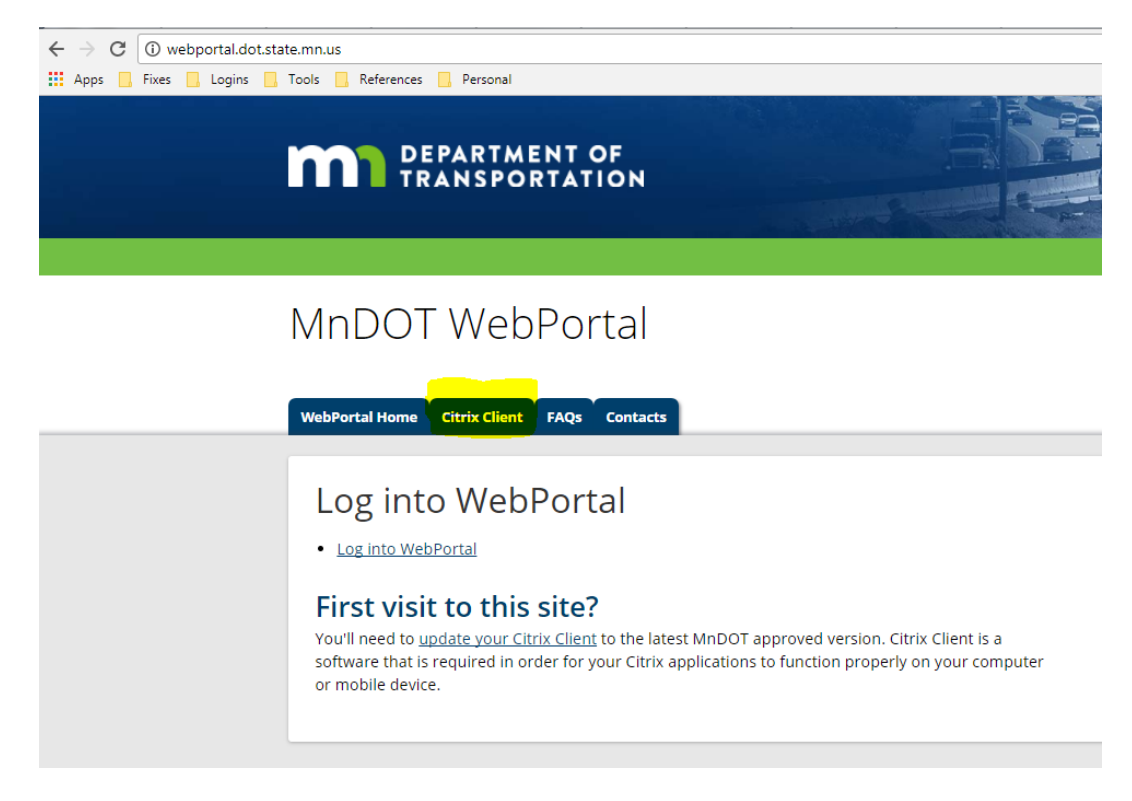

 Click on the Client Bullet and it will route you to <u>https://www.citrix.com/products/receiver/</u> and provide the latest Citrix Receiver client released

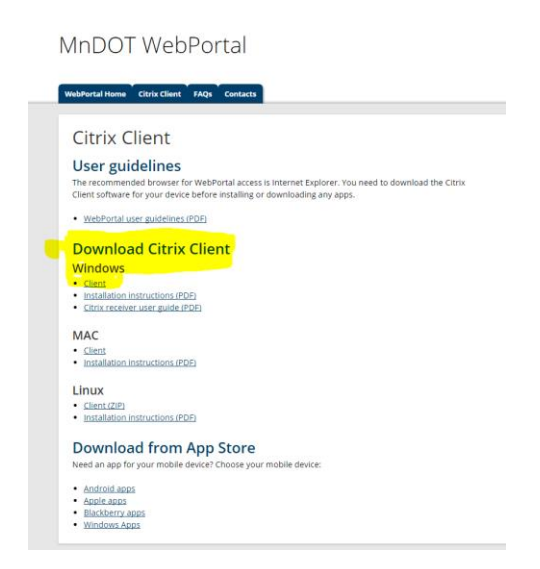

#### Click Download Receiver for Windows.

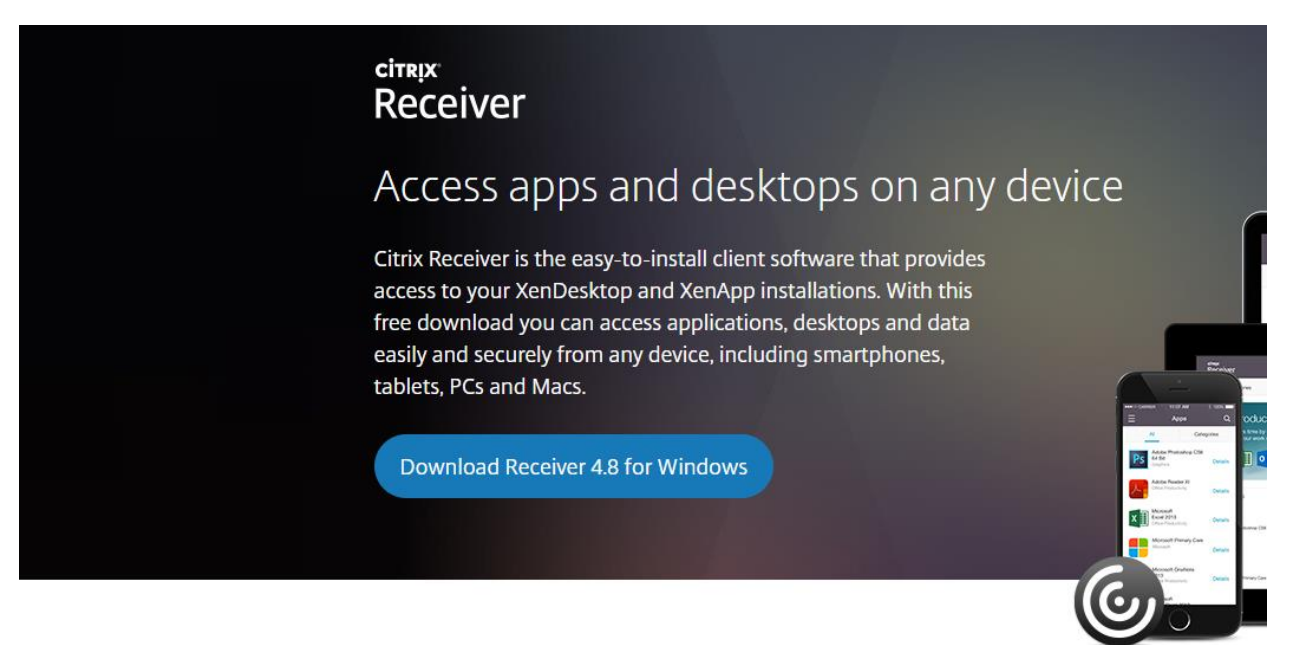

4. Once the Download is completed (depends on your internet connection speed) go ahead and run CitrixReceiver.exe and click Start to kick off the install.

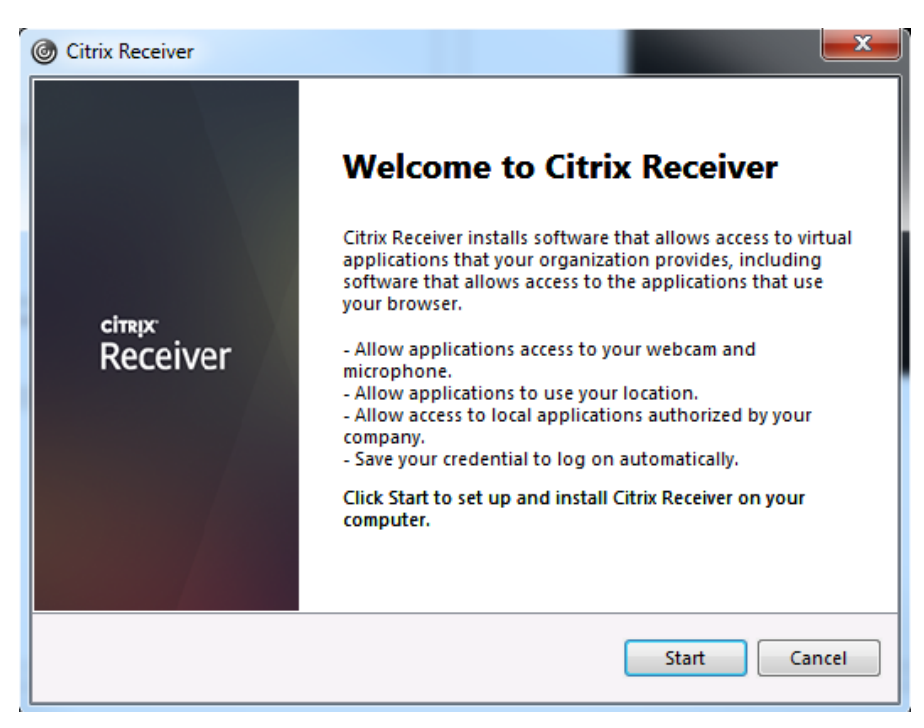

Choose "I accept the license agreement" and select next.

| Citrix Receiver                                                                                                    | ×      |
|----------------------------------------------------------------------------------------------------|--------|
| License Agreement                                                                                                    |        |
| You must accept the license agreement below to proceed.                                                                                                    |        |
| CITRIX RECEIVER LICENSE AGREEMENT                                                                                                    |        |
| This is a legal agreement ("AGREEMENT") between you, the<br>Licensed User, and Citrix Systems, Inc., Citrix Systems<br>International GmbH, or Citrix Systems Asia Pacific Pty Ltd.<br>Your location of receipt of this component (hereinafter<br>"RECEIVER") determines the licensing entity hereunder (the<br>applicable entity is hereinafter referred to as "CITRIX"). | Ŧ      |
| ☑ I accept the license agreement                                                                                                    |        |
| Next                                                                                                    | Cancel |

Check "Enable Single Sign-On" and click Install.

| O Citrix Recei | ver                                                                                                    | x    |
|----------------|----------------------------------------------------------------------------------------------------|------|
|                |                                                                                                    |      |
|                | Enable Single Sign-on                                                                                                    |      |
|                | When enabled, single sign-on remembers your credentials for<br>this device, so that you can connect to other Citrix applications<br>without having to log on each time. You should do this only if<br>your IT administrator has instructed you to. This will take effect<br>the next time you log on to this device. |      |
|                | V Enable single sign-on                                                                                                    |      |
|                |                                                                                                    |      |
|                |                                                                                                    |      |
|                | For more information on configuring single sign-on, please see article CTX133982 at citrix.com/support.                                                                                                    |      |
|                | Install                                                                                                    | icel |

Click Add Account.

| Citrix Receiver                                   | ×                                                                 |   |
|---------------------------------------------------|-------------------------------------------------------------------|---|
| citrix<br>Receiver                                |                                                                   |   |
| Instal                                            | ation successful                                                  |   |
| email or a server addre<br>Finish, and you can se | ss, click Add Account. Otherwise, click<br>t up an account later. |   |
|                                                   | Add Account Finish                                                | ] |

Enter https://webportal3.dot.state.mn.us/ and place a check box in "Do not show this window automatically at logon" and click Add

| Citrix Receiver                                                         | ×    |
|-------------------------------------------------------------------------|------|
| Add Account                                                             |      |
| Enter your work email or server address provided by your IT department: |      |
| https://webportal3.dot.state.mn.us/                                     | ]    |
|                                                                         |      |
|                                                                         |      |
|                                                                         |      |
| Do not show this window automatically at logon.                         |      |
| Add C                                                                   | lose |

Enter your MnDOT Login Credential's (the ones you use to login to your workstation and email) and select "Remember my Password"

| G Citrix Receiver          |                                                                        | Oitrix Receiver         |                                                   |
|----------------------------|------------------------------------------------------------------------|-------------------------|---------------------------------------------------|
| User name: do<br>Password: | omain\user or user@domain.com<br>Remember my password<br>Log On Cancel | User name:<br>Password: | ad\karn1jam   Remember my password  Log On Cancel |
| Gecure connec              | tion                                                                   | 🔒 Secure co             | nnection                                          |

Installation of Citrix Receiver is now complete.

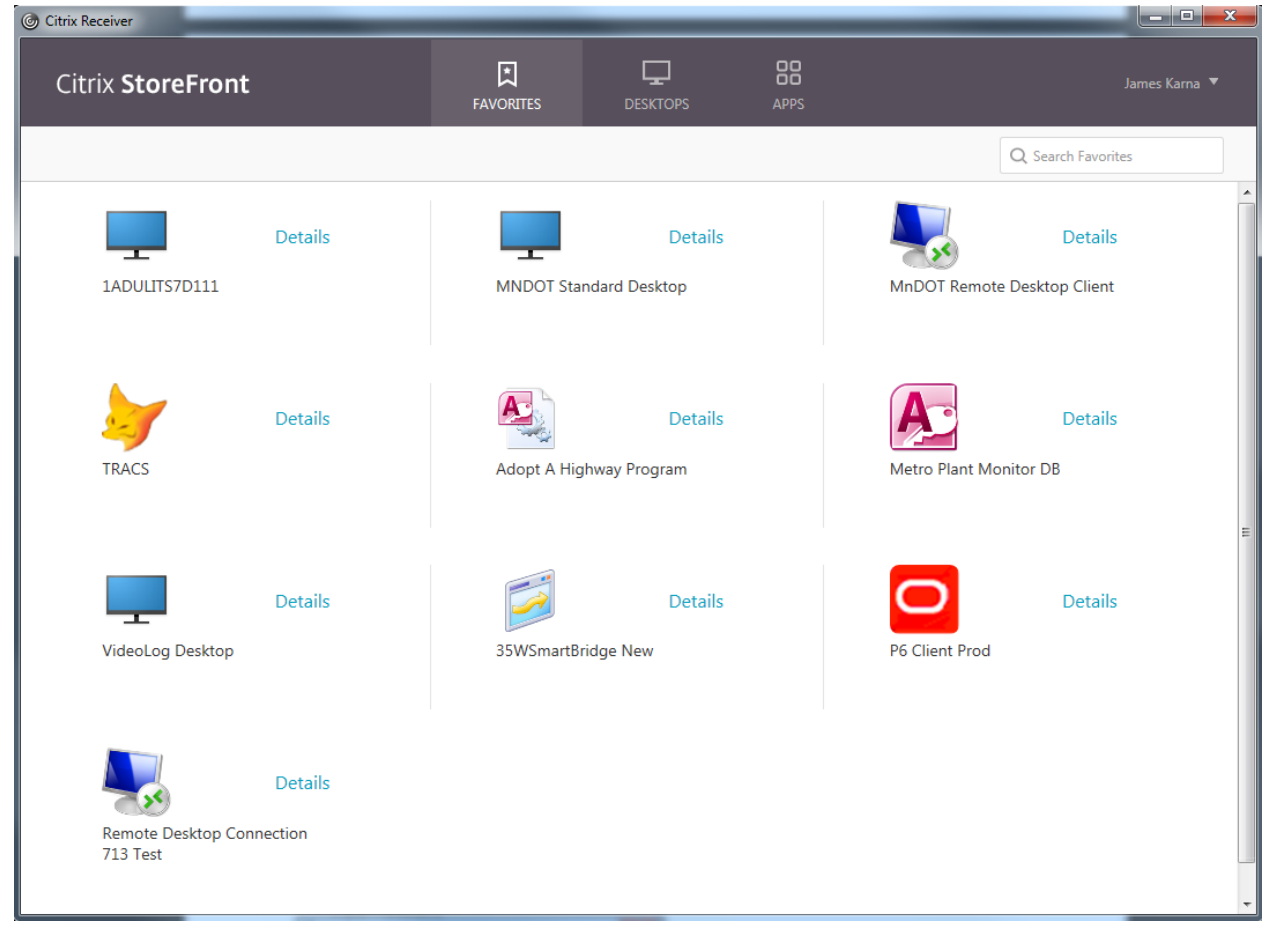

If you need further assistance with using Citrix-please check out our Citrix Usage guide located <u>here</u> or call the service desk at 651-355-0200.

| ~ | $\rightarrow$ | С   | (i) webportal.dot.state.mn.us/client.html |          |                        |                                                                                                    |                                                                                       |                                               |                                                                                                    |
|---|---------------|-----|-------------------------------------------|----------|------------------------|----------------------------------------------------------------------------------------------------|---------------------------------------------------------------------------------------|-----------------------------------------------|----------------------------------------------------------------------------------------------------|
|   | App           | s 📙 | Fixes                                     | 📙 Logins | ; <mark>  </mark> , To | ools 📙 References                                                                                                    | Rersonal                                                                              |                                               |                                                                                                    |
|   |               |     |                                           |          |                        | WebPortal Home                                                                                                    | Citrix Client                                                                         | FAQs                                          | Contacts                                                                                                    |
|   |               |     |                                           |          |                        | Citrix C<br>User guid<br>The recommend<br>Client software f<br>• WebPortal us<br>Downloa<br>Windows<br>• Client<br>• Installation in<br>• Citrix receive | lient<br>delines<br>ded browser fo<br>for your device<br>ser guidelines (<br>d Citrix | or WebP<br>e before<br>(PDF)<br>Clie<br>(PDF) | Portal access is Internet Explorer. You need to download the Citrix<br>e installing or downloading any apps. |